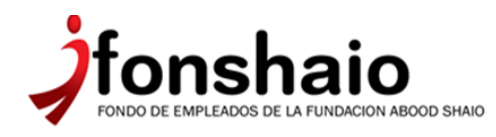

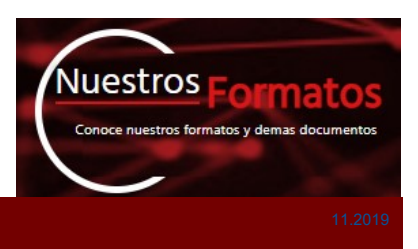

### Paso a paso Diligenciar formularios

Realizar los siguientes pasos para el diligenciamiento de los formularios que se encuentran aquí

#### Paso 1

Tener instalado la última versión de Adobe Acrobat Reader DC, o descargar en el siguiente <u>link</u>.

## Paso 2

Descargar y abrir el formulario que necesite diligenciar así:

| Formato de<br>Solicitud de<br>Crédito | Descarga nuestro formato unico de solicitud.<br>Haciendo clic en el icono de<br>descarga el archivo |
|---------------------------------------|----------------------------------------------------------------------------------------------------|
| 20190916114152SOLICITUD DE CREDITO.pd | ff 1/2                                                                                              |
|                                       |                                                                                                    |
|                                       | Cuando abre el PDF se descarga de nuevo el archivo.                                                 |

• Si esta en explorador de internet Mozilla Firefox, sale la siguiente ventana:

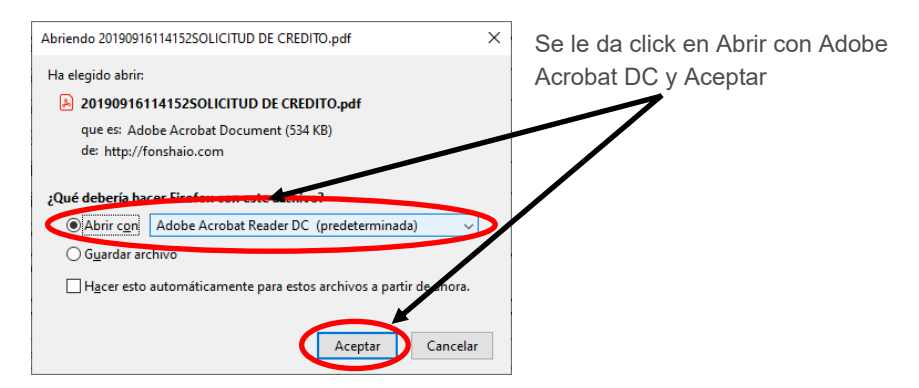

Si esta en explorador de internet <u>Google Chrome</u>, sale la siguiente ventana:

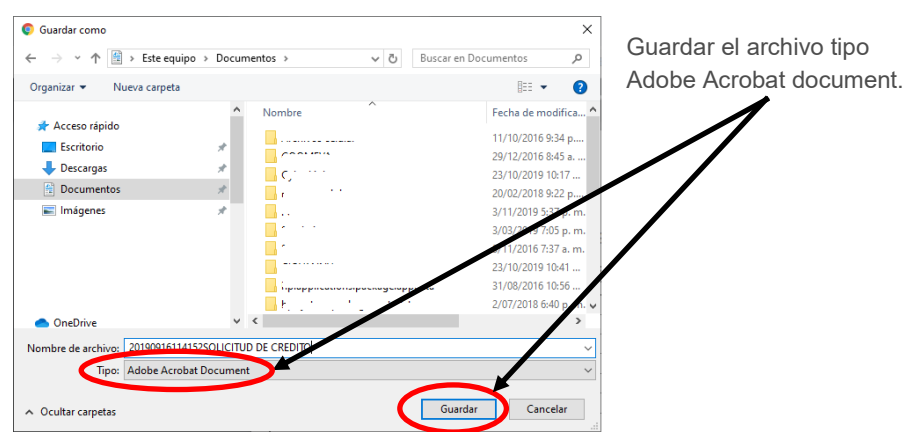

En cualquiera de los dos exploradores de internet el archivo descarga en Adobe Acrobat.

| 20190916114152SOLICITUD DE CREDITO-1.pdf - Adobe Acrobat | Reader DC                             |                           |        |                |     |            | - 0 ×                      |  |
|----------------------------------------------------------|---------------------------------------|---------------------------|--------|----------------|-----|------------|----------------------------|--|
| Archivo Edicion Ver Ventana Ayuda                        |                                       |                           |        |                |     |            |                            |  |
| Inicio Herramientas 20190916114152                       | S × 2019091611342                     | 6F 201910071              | 55013f | 20191007155027 | f   |            | 🕐 🌲 Iniciar sesión         |  |
| B 🕁 🕈 🖶 🖂 🔍 🗇                                            |                                       | ⊕ ⊖ ⊕                     | 107% 💌 |                | F 🖉 | Ó.         | 20 Compartir               |  |
| A Buscar 'Dibujar una línea'                             |                                       |                           |        |                |     |            |                            |  |
| FORMAT                                                   | FORMATO UNICO DE SOLICITUD DO MA AAAA |                           |        |                |     |            | 🔁 Exportar archivo PDF 🔹 🔨 |  |
|                                                          | 1. SOLICITANTE                        |                           |        |                |     |            | 💫 Crear archivo PDF 🛛 🗸    |  |
| DATOS PERSONALE                                          | DATOS PERSONALES DATOS LABORALES      |                           |        |                |     | -•         |                            |  |
| Nombres: Empresa:                                        |                                       |                           | resa:  |                |     |            | Editar PDF                 |  |
| Apellidos:                                               | Cargo:                                |                           |        |                |     | -          |                            |  |
| C.C. No.                                                 | de                                    |                           |        |                |     | 📮 Comentar |                            |  |
| Fecha de expedición:                                     | Nacionalidad:                         | alidad: Fecha de Ingreso: |        |                |     |            | Combiner archiver          |  |
| lugar y Fecha de Nacimiento:                             | Tiempo de Servicio:                   |                           |        |                |     |            |                            |  |

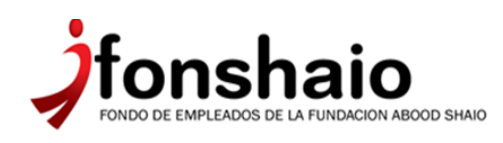

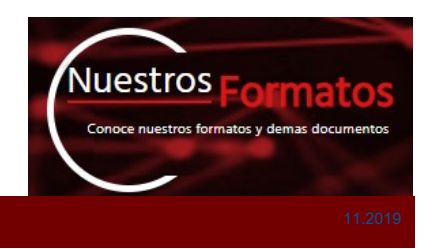

## Paso a paso Diligenciar formularios

Realizar los siguientes pasos para el diligenciamiento de los formularios que se encuentran aquí

### Paso 3

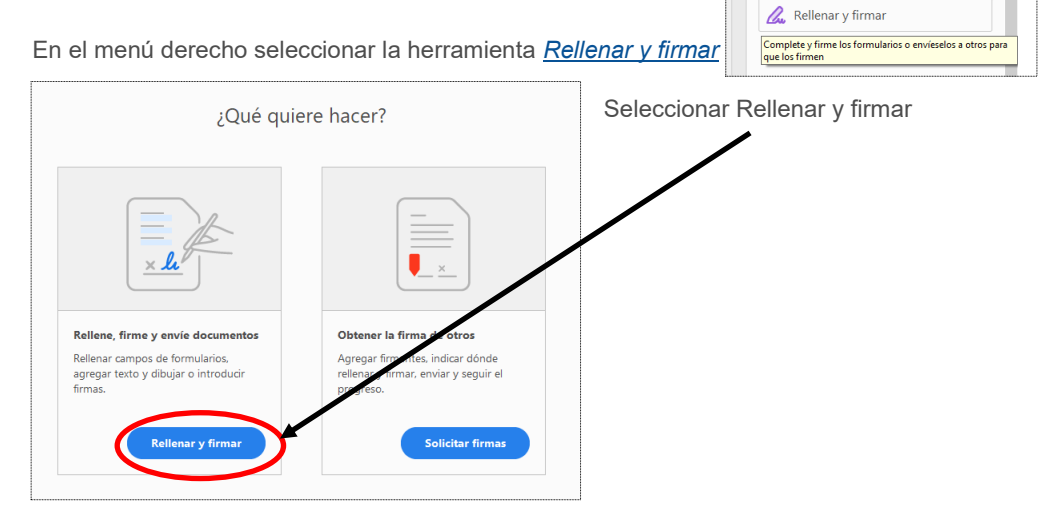

Normalmente aparece un recuadro azul donde debe ir diligenciado

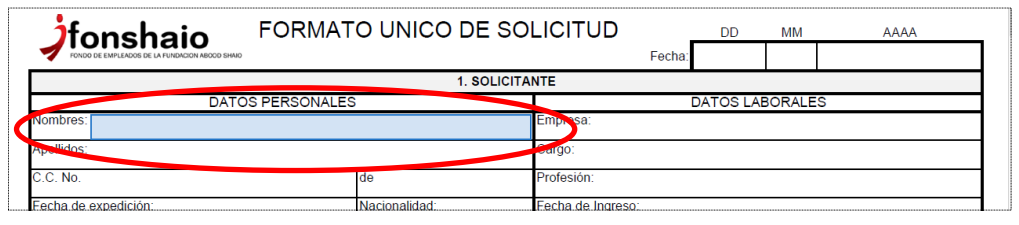

Pero cuando no sale se inserta un cuadro texto para registrar la información solicitada.

| Fonshaio              | SOLICITUD DE:<br>Afiliación Reafiliación Actualización |                         |  |  |  |  |
|-----------------------|--------------------------------------------------------|-------------------------|--|--|--|--|
| A A 🕅 🗛 ···           | INFORMACIÓN PERSONAL                                   |                         |  |  |  |  |
| Primer Apellido       | segundo Apellido                                       | Nombre Completo         |  |  |  |  |
| Escriba el texto aquí |                                                        |                         |  |  |  |  |
| Tipo de Idenificación | No. De Documento                                       | Fecha y Lugar de Expedi |  |  |  |  |
| CC CE                 |                                                        |                         |  |  |  |  |

# Cuando termine de diligenciar el formulario se da click en cerrar

| Inicio Herramientas 20190916114152                | 25 × 20190916113426F | 20191007155013f | 20191007155027f. |    | $\searrow$ | ?         | Iniciar sesión |
|---------------------------------------------------|----------------------|-----------------|------------------|----|------------|-----------|----------------|
| 🖺 🛧 🕈 🖶 🖂 🔍                                       | (1) / 2              | ▶ ⊕ ⊖ €         | ) 141% 👻 📙 🕶     | ₩  |            |           | 20 Compartir   |
| Rellenar y firmar                                 | Iap X ∧              | o <b>-</b> •    | 🖧 Firmar 🛛 🌑     |    |            | Siguiente | Cerrar         |
|                                                   |                      |                 |                  |    |            |           | ^ <b>P</b> o   |
|                                                   |                      |                 |                  |    |            |           | R              |
|                                                   |                      |                 |                  |    |            |           |                |
| jfonshaio                                         | FORMATO UNICO        | DE SOLIC        | TUD              | DD | MM         | AAAA      | <b>P</b>       |
| Proto of EMPLACED OF LATINGHOOD MODO SHARD FACTOR |                      |                 |                  |    |            |           |                |
| DATOS PERSONALES                                  |                      |                 | DATOS LABORALES  |    |            |           |                |
| Nombres: ledaleidkaeid                            |                      | Empr            | esa:             |    |            |           |                |

#### Guardar y/o Imprimir

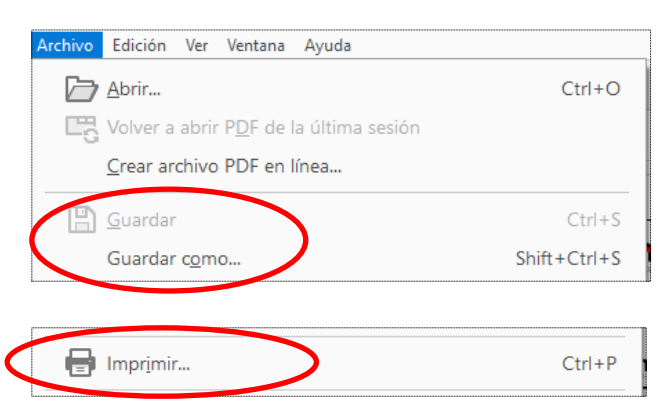